# IEEE 802.11b/g WLAN USB 2.0 Dongle

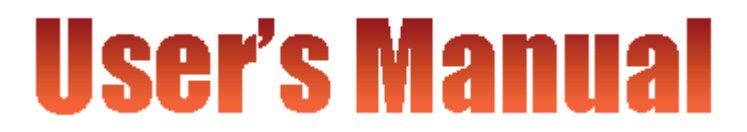

Date of Issue: Nov. 15th,2005

### **Technical Support**

The firmware version of the IEEE 802.11g Wireless LAN USB Adapter is displayed on the utility **About** window. Users could download the most recent software version from the supplier's web site or refer to the selling contact for the latest software information. If you have difficulty solving the problem while installing or using the IEEE 802.11g Wireless LAN USB Adapter, please contact the supplier for support.

### **About This Manual**

IEEE 802.11g Wireless LAN USB Adapter User Manual is first published on July 2004. The manual includes procedures for the setup of the IEEE 802.11g Wireless LAN USB Adapter under Windows XP, Windows 2000, Windows 98SE or Windows ME. Take a moment to read through this manual and familiarize yourself with wireless technology.

### **FCC Information**

This device complies with Part 15 of the FCC Rules.

Operation is subject to the following two conditions: (1) this device may not cause harmful interference, and (2) this device must accept any interference received; including interference that may cause undesired operation.

For product available in the USA market, only channel 1~11 can be operated.

Selection of other channels is not possible.

Federal Communications Commission (FCC) Statement

This Equipment has been tested and found to comply with the limits for a Class B digital device, pursuant to Part 15 of the FCC rules. These limits are designed to provide reasonable protection against harmful interference in a residential installation. This equipment generates, uses and can radiate radio frequency energy and, if not installed and used in accordance with the instructions, may cause harmful interference to radio communications. However, there is no guarantee that interference will not occur in a particular installation. If this equipment does cause harmful interference to radio or television reception, which can be determined by turning the equipment off and on, the user is encouraged to try to correct the interference by one or more of the following measures:

- Reorient or relocate the receiving antenna.
- Increase the separation between the equipment and receiver.
- Connect the equipment into an outlet on a circuit different from that to which the receiver is connected.
- Consult the dealer or an experienced radio/TV technician for help.

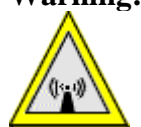

Warning: Changes or modifications to this unit not expressly approved by the party responsible for compliance could void the user authority to operate the equipment. Tested to comply with FCC standard. FOR HOME OR OFFICE USE.

This Transmitter must not be co-located or operating in conjunction with any other antenna or transmitter.

The IEEE 802.11g Wireless LAN USB Adapter has been tested to the FCC exposure requirements (Specific Absorbtion Rate).

### **IMPORTANT NOTE:**

Federal Communication Commission (FCC) Radiation Exposure Statement

This EUT is compliance with SAR for general population/uncontrolled exposure limits in ANSI/IEEE C95.1-1999 and had been tested in accordance with the measurement methods and procedures specified in OET Bulletin 65 Supplement C.

# **Table of Contents**

| FCC Information                                                         |
|-------------------------------------------------------------------------|
| Chapter1 About 802.11g Wireless LAN USB Adapter1                        |
| 1-1 Features and Benefits1                                              |
| 1-2 Applications2                                                       |
| 1-3 Product Kit                                                         |
| 1-4 About IEEE 802.11g Wireless LAN USB Adapter LED Indicators          |
| Chapter 2 Getting Started                                               |
| 2-1 Before Installation                                                 |
| 2-2 Insert the IEEE 802.11g Wireless LAN USB Adapter                    |
| Chapter 3 Install Driver for Windows5                                   |
| 3-1 Set up IEEE 802.11g Wireless LAN USB Adapter for Windows XP5        |
| 3-2 Set up IEEE 802.11g Wireless LAN USB Adapter for Windows 2000 11    |
| 3-3 Set up IEEE 802.11g Wireless LAN USB Adapter for Windows 98SE/ ME15 |
| Chapter 4 Configure the IEEE 802.11g Wireless LAN USB Adapter19         |
| 4-1 Install the WLAN Utility19                                          |
| 4-2 Use the WLAN Utility24                                              |
| Specification                                                           |
| Limited Warranty44                                                      |

# Chapter1 About 802.11g Wireless LAN USB Adapter

The IEEE 802.11g Wireless LAN USB Adapter is a standard USB adapter that fits into any standard USB 2.0 and 1.1 slots in a notebook computer. Its 54Mbps data rate gives equivalent Ethernet speed to access corporate network or the Internet in a wireless environment. When installed, IEEE 802.11g Wireless LAN USB Adapter is able to communicate with any 802.11/b and 802.11g compliant products.

### **1-1** Features and Benefits

- 1. Fully IEEE 802.11g compatible.
- 2. Direct Sequence Spread Spectrum (DSSS) technology provides robust, interference-resistant and secure wireless connection.
- 3. Supports 1, 2, 5.5 and 11 Mbps and up to 54Mbps data rate.
- 4. Working range up to 800 ft. in an open environment.
- 5. Seamless connectivity to wired Ethernet and PC network LAN's augments existing networks quickly and easily.
- 6. Greater flexibility to locate or move networked PCs.
- 7. Wireless connection without the cost of cabling.
- 8. Easy to install and user friendly, just Plug and Play.
- 9. Low power consumption.
- 10. Supports a variety of operating systems (Win98SE/ME/2000/XP)
- 11. Supports not only the 64-bit and 128-bits WEP encryption, as well as the Wi-Fi protected Access (WPA) and (WPA2).
- 12. Provides Window-based Diagnostic Tools, most notably, Site Survey and Link Quality Test.

### **1-2** Applications

The IEEE 802.11g Wireless LAN USB Adapter offers a fast, reliable, cost-effective solution for wireless client access to the network in applications like these:

# **1. Remote access to corporate network information** E-mail, file transfer and terminal emulation.

### 2. Difficult-to-wire environments

Historical or old buildings, asbestos installations, and open area where wiring is difficult to deploy.

### 3. Frequently changing environments

Retailers, manufacturers and those who frequently rearrange the workplace and change location.

### 4. Temporary LANs for special projects or peak time

- Trade shows, exhibitions and construction sites where a temporary network will be practical.
- Retailers, airline and shipping companies need additional workstations during peak period.
- Auditors requiring workgroups at customer sites.

### 5. Access to database for mobile workers

Doctors, nurses, retailers, accessing their database while being mobile in the hospital, retail store or office campus.

### 6. SOHO (Small Office and Home Office) users

SOHO users need easy and quick installation of a small computer network.

### 7. High security connection

The secure wireless network can be installed quickly and provide flexibility.

### 1-3 Product Kit

The IEEE 802.11g Wireless LAN USB Adapter comes with the following items. Please go through each item below. If any of listed items appears to be damaged or missing, please contact your local dealer.

### IEEE 802.11g Wireless LAN USB Adapter

• IEEE 802.11g Wireless LAN USB Adapter..... x 1

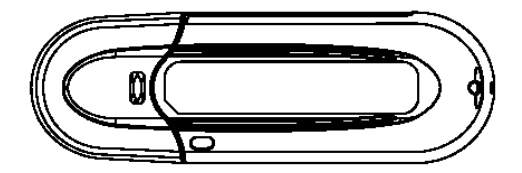

- USB Adapter Software and Documentation CD...... x 1
- USB Adapter Manual.....x 1

### 1-4 About IEEE 802.11g Wireless LAN USB Adapter LED Indicators

The IEEE 802.11g Wireless LAN USB Adapter has one LED indicators. The behavior of the indicators is described as below:

### <u>Link LED</u>

- Solid Green Connecting to the Access Point or Ad-Hoc wireless workstation and transmitting data.
- Blinking Green The IEEE 802.11g Wireless LAN USB Adapter is attempting to connect to the Access Point or Ad-Hoc wireless workstation.

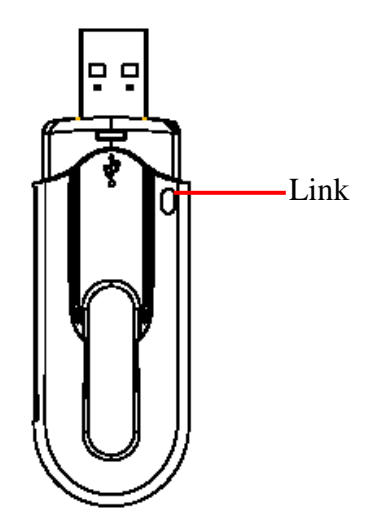

# **Chapter 2 Getting Started**

This chapter describes the instructions that guide you through the proper installation of your IEEE 802.11g Wireless LAN USB Adapter for the Windows XP/2000/ME/98SE operating systems.

The complete installation of the IEEE 802.11g Wireless LAN USB Adapter consists of the following steps:

STEP 1: Insert your IEEE 802.11g Wireless LAN USB Adapter into your notebook.

STEP 2: Install the corresponding driver and utility.

STEP 3: Set basic settings.

STEP 4: Finish Installation.

### 2-1 Before Installation

In addition to the items shipped with the client adapter, you will also need the following in order to install the adapter:

- 1. A computer equipped with a USB slot, and a USB adapter and socket services compliant with revision 1.1 and 2.0 of the USB specification.
- 2. Windows XP/2000/98SE/ME (with a Windows installation CD-ROM, diskettes for use during installation)
- 3. Minimum 5 Mbps free disk space for installing driver and utility program.

### 2-2 Insert the IEEE 802.11g Wireless LAN USB Adapter

To install the IEEE 802.11g Wireless LAN USB Adapter, please do the following:

- 1. Find an available USB slot on your computer.
- 2. Insert the IEEE 802.11g Wireless LAN USB Adapter, with its label facing up, into the USB slot on your computer.

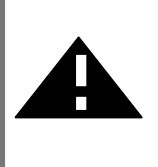

**CAUTION:** Do not force the client adapter into the slot. Forcing it will damage both the client adapter and the slot. If the client adapter does not go in easily, remove the adapter and reinsert it.

# **Chapter 3 Install Driver for Windows**

This section describes the installation of the IEEE 802.11g Wireless LAN USB Adapter driver for the Windows 98SE/ME/2000 and Windows XP operating systems. The installation procedures for Windows XP refer to 3-1 Set up IEEE 802.11g Wireless LAN USB Adapter for Windows XP; for Windows 2000 please see 3-2 Set up IEEE 802.11g Wireless LAN USB Adapter for Windows 2000; for Windows 98SE/ME refer to 3-3 Set up IEEE 802.11g Wireless LAN USB Adapter for Windows 4000; for Windows 98SE/ME refer to 3-3 Set up IEEE 802.11g Wireless LAN USB Adapter for Windows 4000; for Windows 98SE/ME refer to 3-3 Set up IEEE 802.11g Wireless LAN USB Adapter for Windows 4000; for Windows 98SE/ME refer to 3-3 Set up IEEE 802.11g Wireless LAN USB Adapter for Windows 4000; for Windows 98SE/ME refer to 3-3 Set up IEEE 802.11g Wireless LAN USB Adapter for Windows 4000; for Windows 98SE/ME refer to 3-3 Set up IEEE 802.11g Wireless LAN USB Adapter for Windows 4000; for Windows 98SE/ME refer to 3-3 Set up IEEE 802.11g Wireless LAN USB Adapter for Windows 4000; for Windows 98SE/ME refer to 3-3 Set up IEEE 802.11g Wireless LAN USB Adapter for Windows 4000; for Windows 98SE/ME refer to 3-3 Set up IEEE 802.11g Wireless LAN USB Adapter for Windows 4000; for Windows 4000; for W

Note: Before you start the installation, you are advised to keep the Windows CD-ROM in case you might need certain system files.

### 3-1 Set up IEEE 802.11g Wireless LAN USB Adapter for Windows XP

**Step 1:** After inserting the IEEE 802.11g Wireless LAN USB Adapter into the USB slot on your notebook, the Windows will auto-detect the IEEE 802.11g Wireless LAN USB Adapter and a "Found New Hardware Wizard" window will show up. Select "Install from a list or specific location (Advanced)" and click Next to continue.

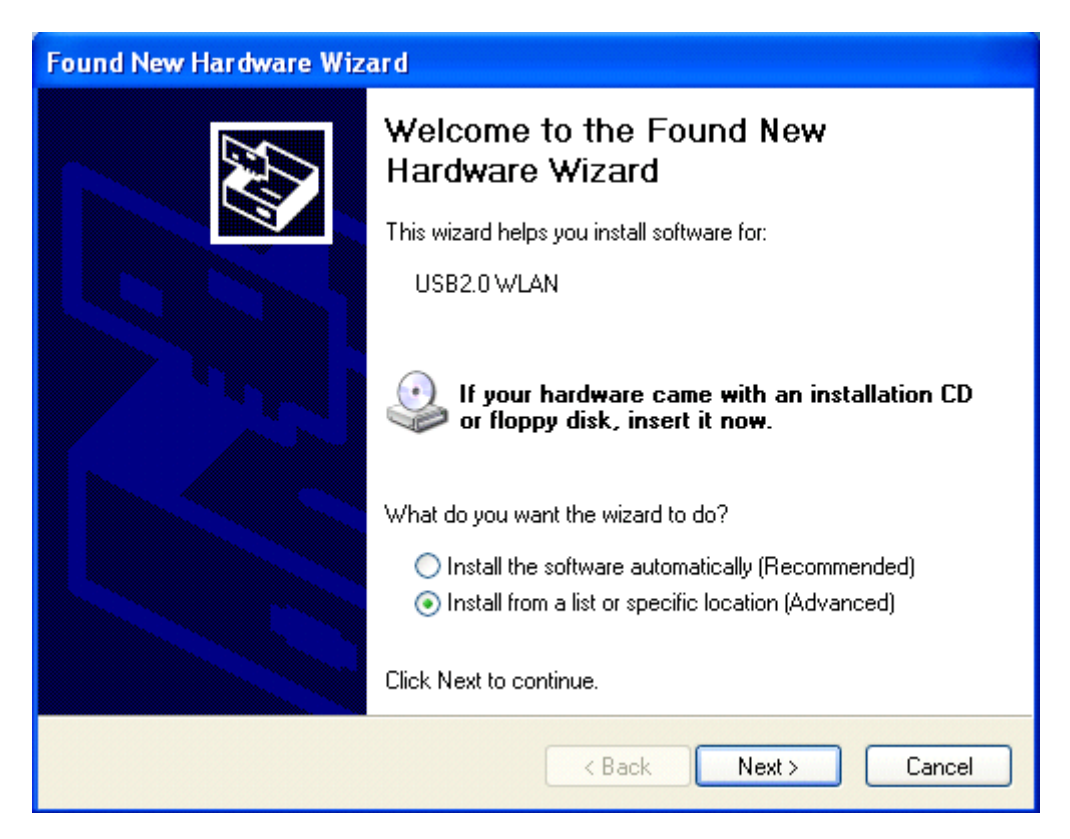

**Step 2:** Insert the Product CD-ROM into the CD-ROM drive. Check the "**Search removable media** (**floppy, CD-ROM...**)" check box and click on **Next** to install the driver.

| Found New Hardware Wizard                                                                                                    |  |  |
|----------------------------------------------------------------------------------------------------|--|--|
| Please choose your search and installation options.                                                                                                    |  |  |
| <ul> <li>Search for the best driver in these locations.</li> </ul>                                                                                           |  |  |
| Use the check boxes below to limit or expand the default search, which includes local<br>paths and removable media. The best driver found will be installed. |  |  |
| Search removable media (floppy, CD-ROM)                                                                                                    |  |  |
| Include this location in the search:                                                                                                    |  |  |
| A:\ Browse                                                                                                    |  |  |
| O Don't search. I will choose the driver to install.                                                                                                    |  |  |
| Choose this option to select the device driver from a list. Windows does not guarantee that the driver you choose will be the best match for your hardware.  |  |  |
|                                                                                                    |  |  |
| < Back Next > Cancel                                                                                                    |  |  |

**Step 3:** The windows will appear the message about the Network Control has not passed Windows Logo testing to verify its compatibility with Windows XP. Click on **Continue Anyway** button to continue installing

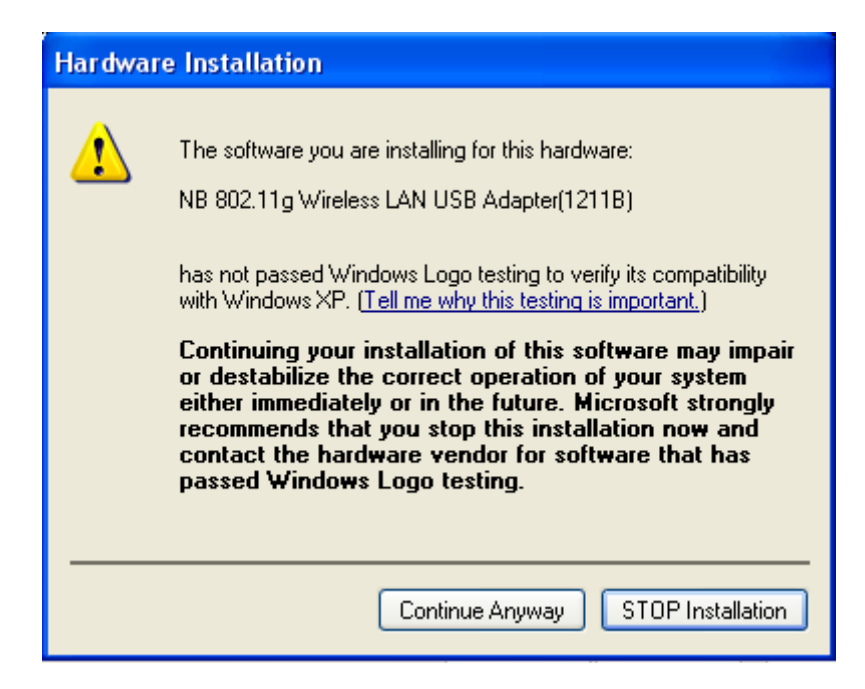

**Step 4:** The windows will find "**NB 802.11g Wireless LAN USB Adapter(1211B**)" and start copying corresponding files into the system. Click on **Next** to continue.

| Found New Hardware Wizard |                                                                                                    |  |
|---------------------------|----------------------------------------------------------------------------------------------------|--|
| Please wa                 | it while the wizard installs the software                                                                       |  |
| ⊞ <b>⊒</b> )              | NB 802.11g Wireless LAN USB Adapter(1211B)                                                                      |  |
|                           | Setting a system restore point and backing up old files in case your system needs to be restored in the future. |  |
|                           | < Back Next > Cancel                                                                                            |  |

Step 5: Click Finish to complete the installation.

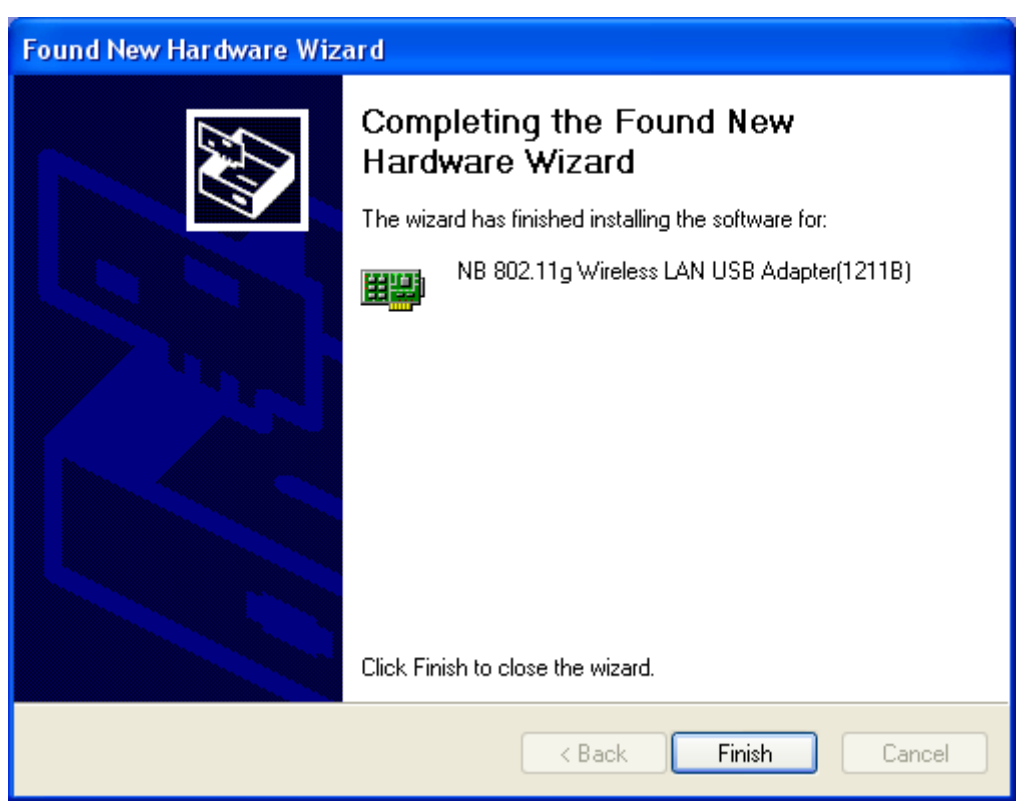

Step 6: Right click "My Computer", select Properties, go to the Hardware tab and click the Device Manager button to see if any exclamation mark appears next to the Network Adapter/NB 802.11g Wireless LAN USB Adapter(1211B). If no, your IEEE 802.11g Wireless LAN USB Adapter is working well.

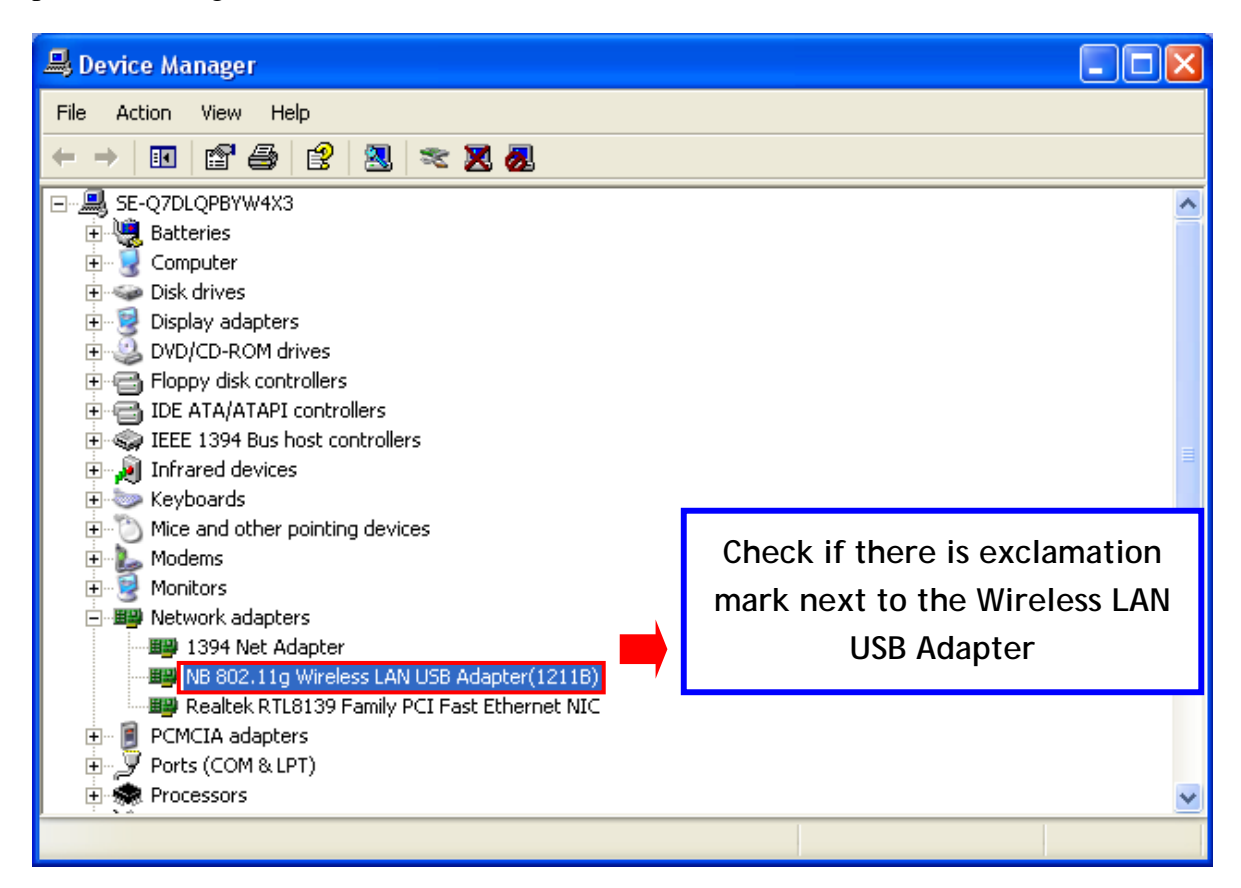

After installing the IEEE 802.11g Wireless LAN USB Adapter, the Windows XP will display a "Wireless Network Connection #" message.

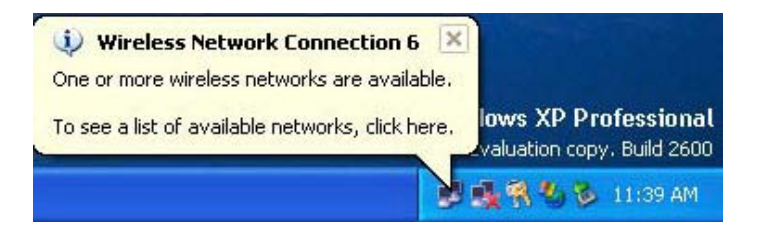

Click on the message and the "**Connect to Wireless Network**" window will then appear automatically. You may click on **Connect** button to allow users to connect to an available wireless infrastructure network (Access Point). You may also click the **Advanced...** button to make advanced configuration for the Wireless LAN USB Adapter, shown as below.

| Connect to Wireless Network                                                                                         | ×   |
|----------------------------------------------------------------------------------------------------|-----|
| The following network(s) are available. To access a network, select it from the list, and then click Connect.       | ət  |
| Available networks:                                                                                                 |     |
| 👗 WLAN 🧹                                                                                                    |     |
|                                                                                                    | 1   |
| A demolab                                                                                                    |     |
| This network requires the use of a network key (WEP). To access this network, type the key, and then click Connect. |     |
| Network key:                                                                                                    |     |
| If you are having difficulty connecting to a network, click Advance                                                 | :d. |
| Advanced Connect Cancel                                                                                             |     |

For more information on using the automatic wireless network configuration please refer to Windows XP **Help** file.

Warning: You must choose one way to configure Wireless LAN USB Adapter either of using our WLAN Utility by un-checking this check box or using Windows XP Automatic Wireless Network Configuration first by checking this check box.

| 🕹 Wireless Network Con                                                          | nection 8 Pro                         | operties 🛛 🛜 🔀              |
|---------------------------------------------------------------------------------|---------------------------------------|-----------------------------|
| General Wireless Networks                                                       | Authentication                        | Advanced                    |
| Use Windows to configure     Available networks:     To connect to an available | e my wireless net<br>network, click C | work settings<br>Configure. |
| WirelessLAN                                                                     | ^                                     |                             |
| i gilbert                                                                       | ~                                     | Refresh                     |
| Automatically connect to a<br>below:                                            | vailable network:                     | s in the order listed       |
|                                                                                 |                                       | Move down                   |
| Add Remo                                                                        | ve Prope                              | rties                       |
| Learn about <u>setting up wire</u><br><u>configuration.</u>                     | less network                          | Advanced                    |
|                                                                                 |                                       | K Cancel                    |

However, the WLAN Utility, which comes with the IEEE 802.11g Wireless LAN USB Adapter, provides you more tools to configure the IEEE 802.11g Wireless LAN USB Adapter and monitor the wireless connection. For more information on installing and using the WLAN utility, please refer to the following sections "Install the WLAN Utility" and "Use the WLAN Utility".

Note: To use the WLAN utility under Windows XP, you need to disable the *Automatic Wireless Network Configuration* first. Steps are described as follows:

- Right click the **Network Connections** icon. Select **Properties**.
- Go to the **Wireless Networks** tab.
- Uncheck the "Use Windows to configure my wireless network settings" check box and click the OK button (see the above picture).

**Step 1:** After inserting the IEEE 802.11g Wireless LAN USB Adapter into the USB slot on your computer, Windows will auto-detect the IEEE 802.11g Wireless LAN USB Adapter.

| Found Ne   | ew Hardware |
|------------|-------------|
|            | USB2.0 WLAN |
| Installing | g           |

Step 2: A "Found New Hardware Wizard" window shows up. Click Next to proceed.

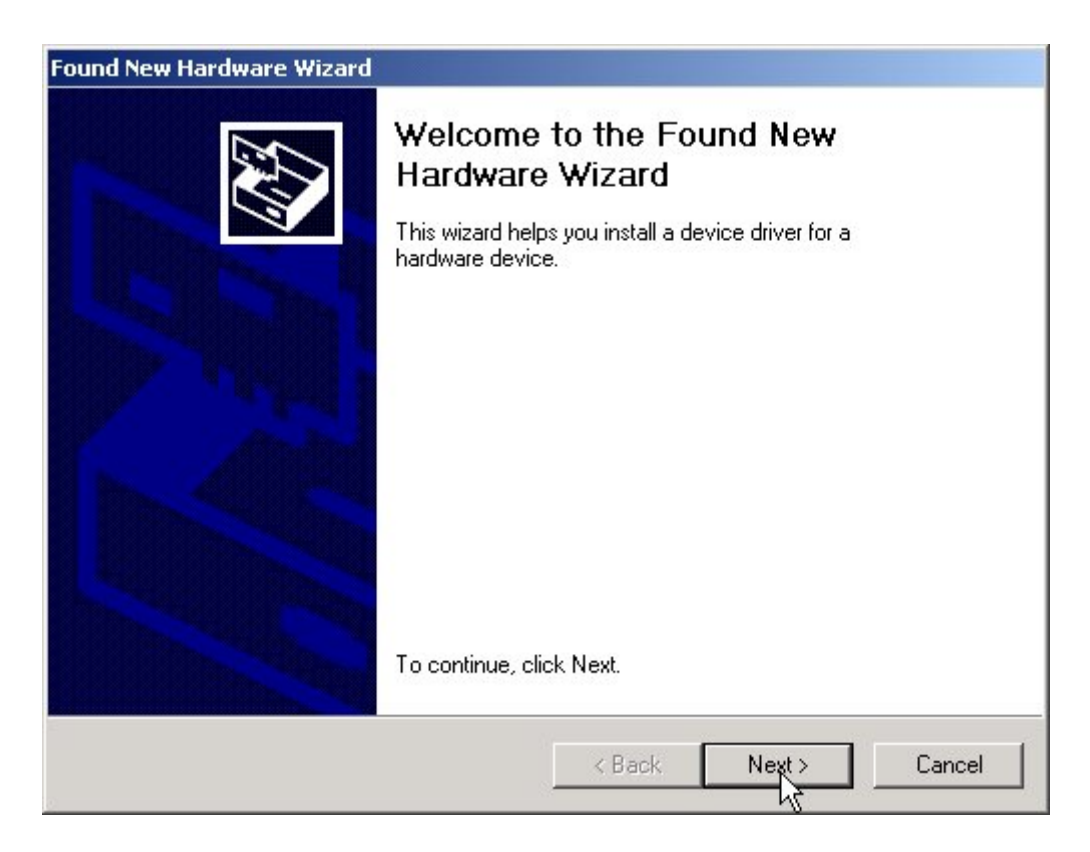

**Step 3:** Select "Search for a suitable driver for my device (recommended)" and click on Next to continue.

| Found New Hardware Wizard                                                                                                    |
|----------------------------------------------------------------------------------------------------|
| Install Hardware Device Drivers<br>A device driver is a software program that enables a hardware device to work with<br>an operating system.                                                                                                    |
| This wizard will complete the installation for this device:<br>USB2.0 WLAN<br>A device driver is a software program that makes a hardware device work. Windows<br>needs driver files for your new device. To locate driver files and complete the<br>installation click Next. |
| <ul> <li>What do you want the wizard to do?</li> <li>Search for a suitable driver for my device (recommended)</li> <li>Display a list of the known drivers for this device so that I can choose a specific driver</li> </ul>                                                  |
| < <u>B</u> ack <u>N</u> ext > Cancel                                                                                                    |

**Step 4:** Insert the Product CD-ROM into the CD-ROM drive. Specify the location where the driver is placed. Click on **Next** to install the driver.

| Found New Hardware Wizard                                                                                                    |
|----------------------------------------------------------------------------------------------------|
| Locate Driver Files<br>Where do you want Windows to search for driver files?                                                                                |
| Search for driver files for the following hardware device:                                                                                                  |
| USB2.0 WLAN                                                                                                    |
| The wizard searches for suitable drivers in its driver database on your computer and in<br>any of the following optional search locations that you specify. |
| To start the search, click Next. If you are searching on a floppy disk or CD-HUM drive,<br>insert the floppy disk or CD before clicking Next.               |
| Optional search locations:                                                                                                    |
| Floppy disk drives                                                                                                    |
| CD-ROM drives                                                                                                    |
| Specify a location                                                                                                    |
| Microsoft Windows Update                                                                                                    |
|                                                                                                    |
| < Back Next > Cancel                                                                                                    |

Step 5: The windows will find "USB2.0 Device". Click on Next to continue.

| Found New Hardware Wizard                                                                                   |
|----------------------------------------------------------------------------------------------------|
| Driver Files Search Results<br>The wizard has finished searching for driver files for your hardware device. |
| The wizard found a driver for the following device:                                                         |
| USB2.0 WLAN                                                                                                 |
| Windows found a driver for this device. To install the driver Windows found, click Next.                    |
| d:\cindy\xg-760n driver\driver\wlanuzg.inf                                                                  |
|                                                                                                    |
|                                                                                                    |
| < Back Next > Cancel                                                                                        |

**Step 6:** The windows will appear the message about the Microsoft digital signature affirms that software has not been tested with Windows and that the software has not been altered since it was tested. Click on **Yes** button to continue installing.

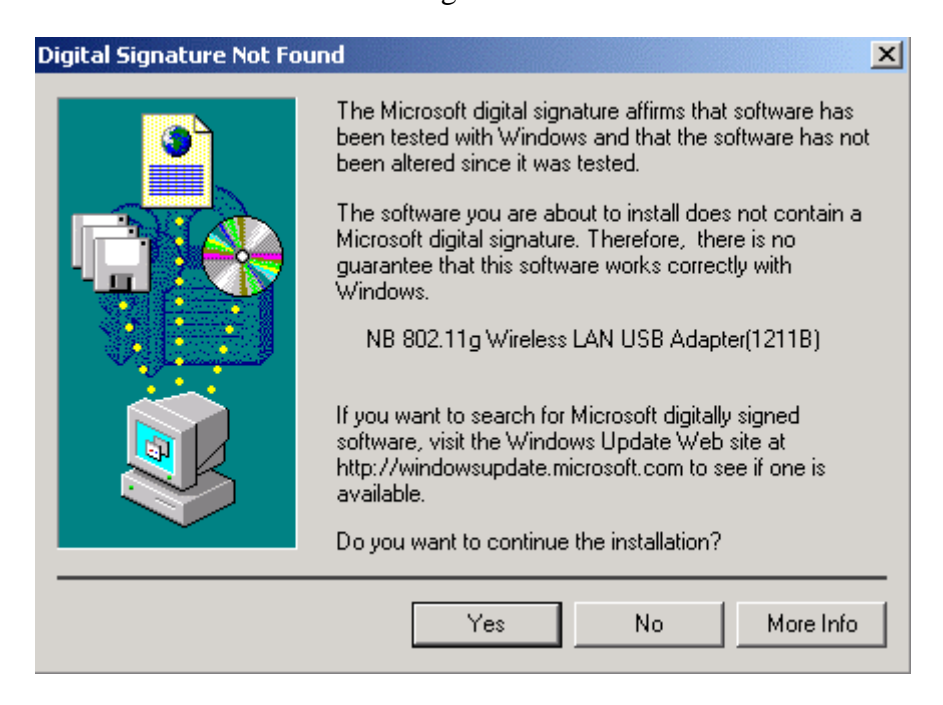

Step 7: Click Finish to complete the installation.

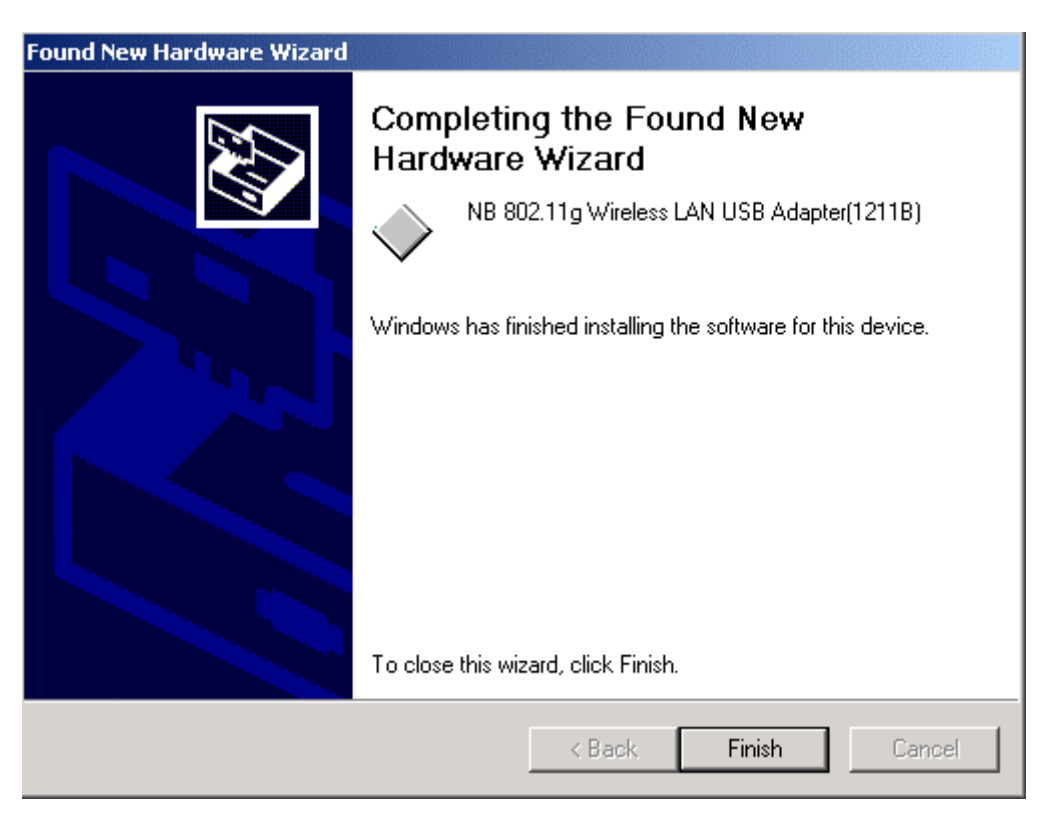

Step 8: Right click "My Computer", select Properties, go to the Hardware tab and click the Device Manager button to see if any exclamation mark appears next to the Network Adapter/NB 802.11g Wireless LAN USB Adapter(1211B). If no, your IEEE 802.11g Wireless LAN USB Adapter is working well.

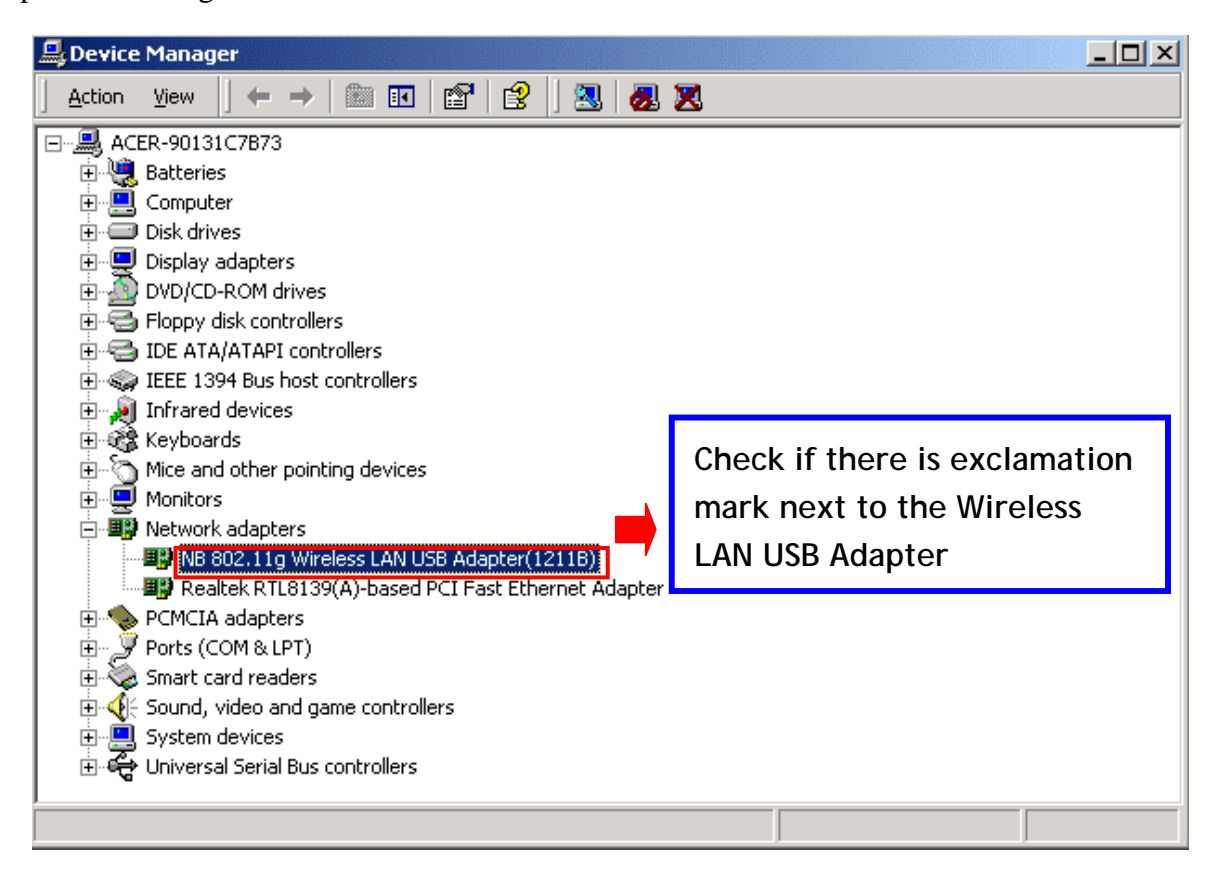

## 3-3 Set up IEEE 802.11g Wireless LAN USB Adapter for Windows 98SE/ ME

**Step 1:** After inserting the IEEE 802.11g Wireless LAN USB Adapter into the USB slot on your computer, Windows will auto-detect new hardware and will display an "**Add New Hardware Wizard**" window. Click **Next** to continue.

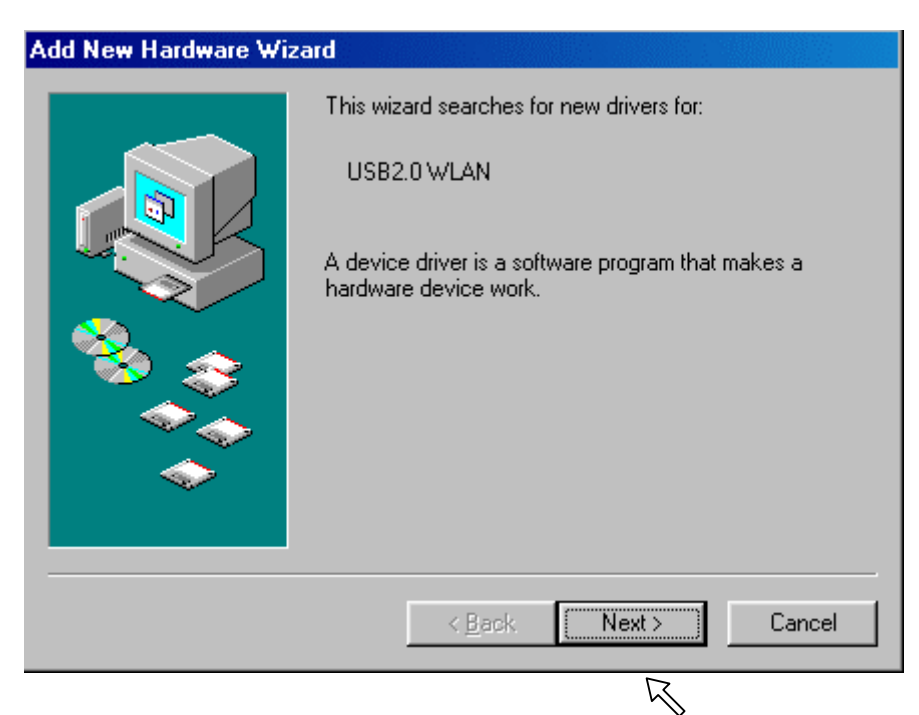

Step 2: Select "Search for the best driver for your device (Recommended)" and click Next to proceed.

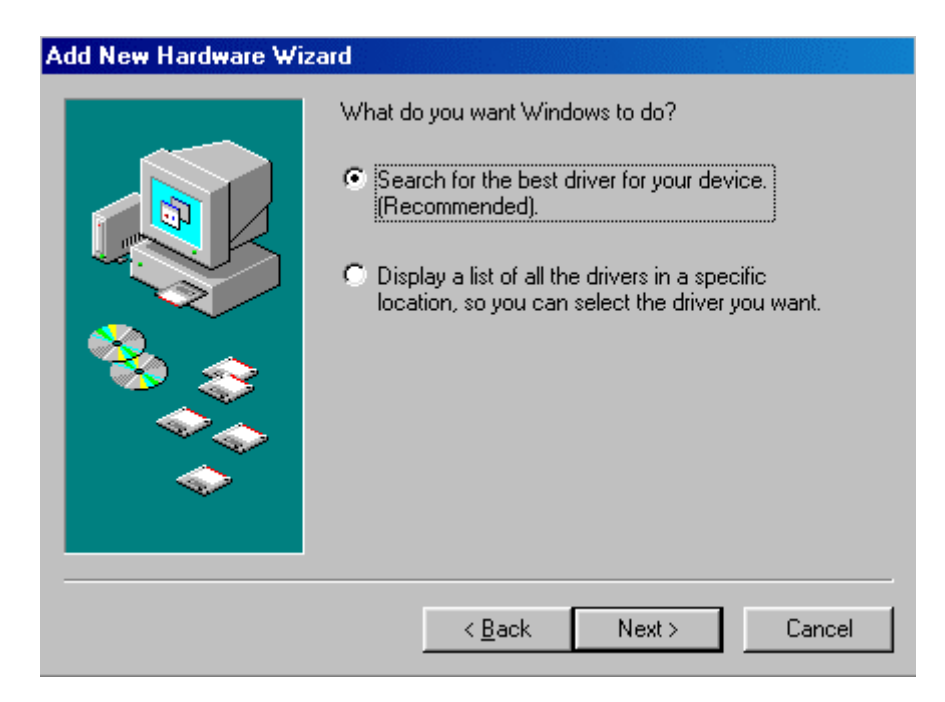

**Step 3:** Insert the Product CD-ROM into the CD-ROM drive. Select the "**CD-ROM drive**" check box and click on **Next** to install the driver.

| Add New Hardware Wi | zard                                                                                                    |
|---------------------|----------------------------------------------------------------------------------------------------|
|                     | Windows will search for new drivers in its driver database<br>on your hard drive, and in any of the following selected<br>locations. Click Next to start the search. |
|                     | Eloppy disk drives                                                                                                    |
|                     | CD-ROM drive                                                                                                    |
|                     | ☐ Microsoft Windows Update                                                                                                    |
|                     | Specify a location                                                                                                    |
|                     | D:\ACER Driver\98\audio\Audio                                                                                                    |
|                     | Browse                                                                                                    |
|                     |                                                                                                    |
|                     | < <u>B</u> ack Next > Cancel                                                                                                    |

Step 4: The Windows will find "NB 802.11g Wireless LAN USB Adapter(1211B)". Click Next to continue.

| Add New Hardware Wi | zard                                                                                                    |
|---------------------|----------------------------------------------------------------------------------------------------|
|                     | Windows driver file search for the device:                                                                                                 |
|                     | NB 802.11g Wireless LAN USB Adapter(1211B)                                                                                                 |
|                     | Windows is now ready to install the best driver for this<br>device. Click Back to select a different driver, or click Next<br>to continue. |
| 🕉 🌫                 | Location of driver:                                                                                                    |
|                     | D:\CINDY\XG-760~2\DRIVER\WLANUZG.IN                                                                                                    |
|                     |                                                                                                    |
|                     | < <u>B</u> ack Next > Cancel                                                                                                    |

**Step 5:** Once the [**Please insert the disk labeled "Windows 98 Second Edition CD-ROM", and then click OK**] window appears, enter the path corresponding to the appropriate driver and click OK. Usually these files can be found at C:\Windows or C:\Windows\system.

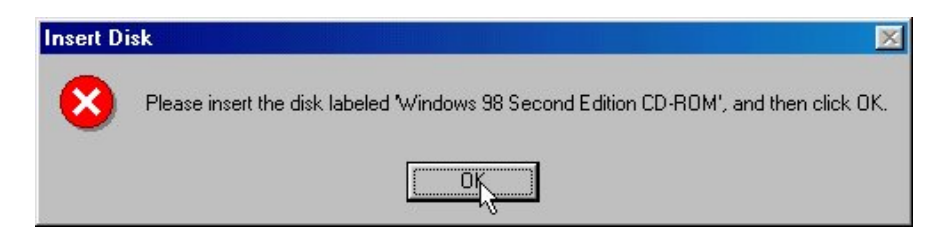

**Step 6:** Click **Finish** to complete the software installation.

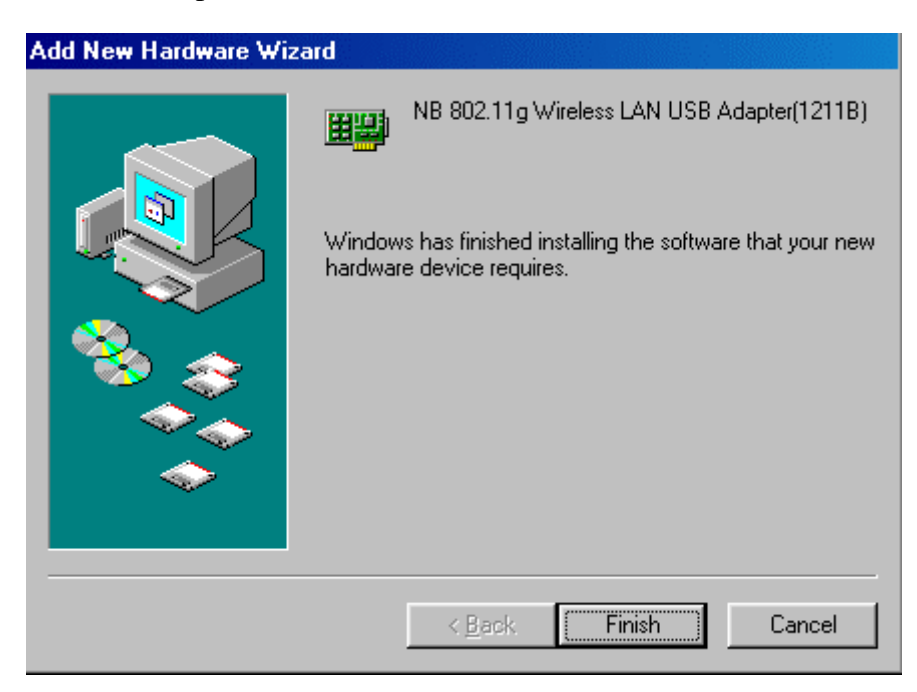

Step 7: Restart the computer.

| System S | Settings Change 🛛 🕅                                                                                                  |
|----------|----------------------------------------------------------------------------------------------------|
| ?        | To finish setting up your new hardware, you must restart your computer.<br>Do you want to restart your computer now? |
|          |                                                                                                    |

**Step 8:** Open **Control Panel/System/Device Manager**, and check **Network Adapters** to see if exclamation mark appears next to the **NB 802.11g Wireless LAN USB Adapter(1211B)**. If no, your IEEE 802.11g Wireless LAN USB Adapter is working well.

| System Properties                                            | ? 🗙                     |
|--------------------------------------------------------------|-------------------------|
| General Device Manager Hardware Profiles Perform             | ance                    |
| • View devices by type • • • • • • • • • • • • • • • • • • • | onnection               |
| Computer                                                     |                         |
| T394 Bus Controller                                          |                         |
| Disk drives                                                  |                         |
| 庄 🖳 Display adapters                                         |                         |
| Hard disk controllers     Infrared devices                   |                         |
| 🕀 🥳 Keyboard                                                 | Check if there is       |
| 🕀 🥔 Modem                                                    | exclamation mark next   |
|                                                              | to the Wireless LAN USB |
| Network adapters                                             | Adapter                 |
| Dial-Up Adapter                                              |                         |
| NB 802.11g Wireless LAN USB Adapter(1                        | 2118)                   |
| Realtek RTL8139/810x Family Fast Ethen                       | net NIC                 |
| Description I Defects                                        |                         |
| <u>Fioperaes</u> <u>Reiresn</u> <u>Remove</u>                |                         |
|                                                              |                         |
| 10                                                           | Cancel                  |

# Chapter 4 Configure the IEEE 802.11g Wireless LAN USB Adapter

This chapter gives you assistance with detailed configuration for the IEEE 802.11g Wireless LAN USB Adapter under Windows XP/2000/98SE/ME.

### 4-1 Install the WLAN Utility

To install the WLAN Utility, follow these steps:

- **Step 1:** Insert the Product CD-ROM.
- Step 2: Go to the utility folder and run setup.exe.

Step 3: The InstallShield Wizard will show up and run the Setup Utility.

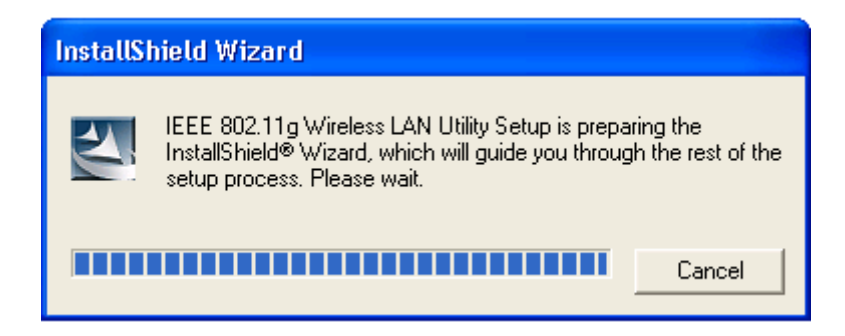

Step 4: Click Next to continue.

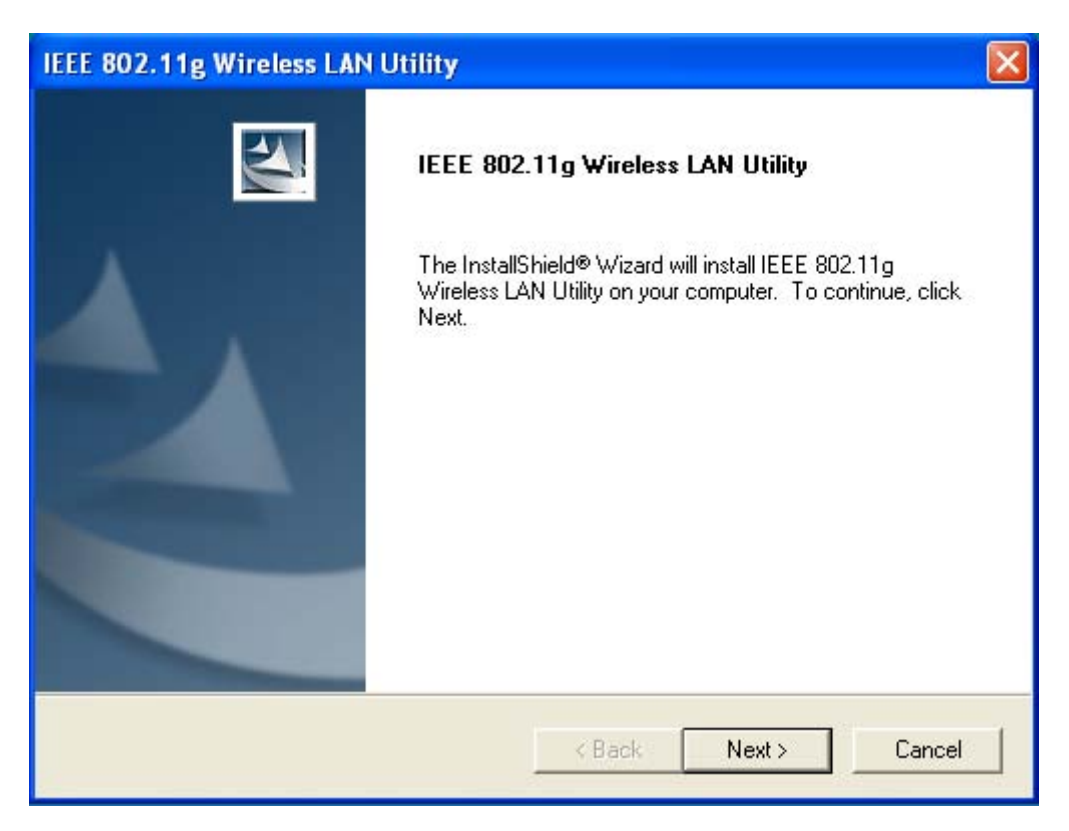

Step 5: If you've installed drivers already, unclick Driver Files to continue.

| IEEE 802.11g Wireless LAN Utility                              | $\mathbf{X}$         |
|----------------------------------------------------------------|----------------------|
| Select Components<br>Choose the components Setup will install. |                      |
| Do you want to install driver?                                 |                      |
| Driver Files                                                   | 0 K                  |
| InstallShield                                                  | < Back Next > Cancel |

If you have not install Driver, click **Driver Files** to pre-install. The system would auto-install Drivers while you insert your wireless network card into USB slot on your PC. Since software has not been tested with Windows to verify its compatibility, the digital warning message will pop up and just follow the on-screen instructions to go through all installations.

| IEEE 802.11g Wireless LAN Utility                              | $\mathbf{X}$ |
|----------------------------------------------------------------|--------------|
| Select Components<br>Choose the components Setup will install. | N.           |
| Do you want to install driver?                                 |              |
| ✓ Driver Files                                                 | 2061 K       |
|                                                                |              |
|                                                                |              |
|                                                                |              |
|                                                                |              |
|                                                                |              |
|                                                                |              |
| InstallShield                                                  |              |
| < Back Next >                                                  | Cancel       |

**Step 6:** Choose Destination Location and click **Next** to continue.

| IEEE 802.11g Wireless LAN Utility                                         | ×                                           |
|---------------------------------------------------------------------------|---------------------------------------------|
| DestPath                                                                  |                                             |
| Setup will install IEEE 802.11g Wireless LAN U                            | tility in the following folder.             |
| To install to this folder, click Next. To install to a<br>another folder. | a different folder, click Browse and select |
| Destination Folder                                                        |                                             |
| CALVEEE 802 11 a Wireless I AN Utility                                    | Browse                                      |
| C. V., VIEEE 002. TTy WINDLESS LARY OUNCY                                 |                                             |
| InstallShield                                                             |                                             |
|                                                                           | < Back Next > Cancel                        |

Step 7: Select a program folder and click Next.

| IEEE 802.11g Wireless LAN Utility                                                                    |                                                                           | × |
|----------------------------------------------------------------------------------------------------|---------------------------------------------------------------------------|---|
| IEEE 802.11g Wireless LAN Utility                                                                    |                                                                           |   |
| Setup will add program icons to the Program Fo<br>name, or select one from the existing folders list | lder listed below. You may type a new folder<br>. Click Next to continue. |   |
| Program Folders:                                                                                     |                                                                           |   |
| IEEE 802.11g Wireless LAN Utility                                                                    |                                                                           |   |
| Existing Folders:                                                                                    |                                                                           |   |
| Accessories<br>Administrative Tools                                                                  |                                                                           |   |
| Games                                                                                                |                                                                           |   |
| Startup                                                                                              |                                                                           |   |
|                                                                                                    |                                                                           |   |
|                                                                                                    |                                                                           |   |
| 1                                                                                                    |                                                                           |   |
| InstallShield                                                                                        |                                                                           |   |
|                                                                                                    | < Back Next > Cancel                                                      |   |

Step 8: You may add a shortcut in the startup folder as desired and click Next.

| IEEE 802.11g Wireless LAN Utility | ×                    |
|-----------------------------------|----------------------|
| IEEE 802.11g Wireless LAN Utility |                      |
| Do you want to add shortcut to    |                      |
| 🔽 Desktop                         |                      |
| 🔽 Startup Menu                    |                      |
|                                   |                      |
|                                   |                      |
|                                   |                      |
|                                   |                      |
|                                   |                      |
| InstallShield                     |                      |
|                                   | < Back Next > Cancel |

Step 9: Click on Finish to complete the installation.

| IEEE 802.11g Wireless LAN | l Utility                                                                                                    |
|---------------------------|----------------------------------------------------------------------------------------------------|
|                           | InstallShield Wizard Complete<br>Setup has finished installing IEEE 802.11g Wireless LAN Utility<br>on your computer. |
|                           | K Back Finish Cancel                                                                                                  |

Upon completion, go to **Program Files** and run the WLAN Utility and its icon will appear in the **System Tray** in the bottom right corner of your task bar. Clicking on the icon will open the configuration window. When you minimize the window, the system tray icon will be loaded in the System Tray again.

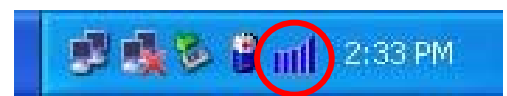

The color behind the system tray icon indicates the link status:

Blue indicates a good or excellent link.

📶 Y

Yellow indicates a usable but weak link.

Red indicates no or very poor link quality. When you minimize the window, the system tray icon will be loaded in the **System Tray** again.

### 4-2 Use the WLAN Utility

The WLAN Utility enables you to make configuration changes and perform user-level diagnostics on your IEEE 802.11g Wireless LAN USB Adapter in the Windows XP/2000/98SE/ME operating system environments. The WLAN Utility consists of window with 3 items for you to monitor and configure the IEEE 802.11g Wireless LAN USB Adapter: **Configuration, Site Survey**, and **About**.

### Configuration:

The **Configuration** item allows you to modify the configuration parameters for the IEEE 802.11g Wireless LAN USB Adapter such as **Profile**, **SSID**, **Network Type**, **Ad-Hoc Channel**, **Transmit Rate**, **Security Enabled**, **RTS/CTS**, **Fragment Threshold**, and **Power Save** mode. Furthermore, you may monitor the current status of the IEEE 802.11g Wireless LAN USB Adapter such as **State**, **Current Channel**, **Current Tx Rate**, **Throughput**, **Link Quality** and **Signal Strength**.

| 🔀 Wireless LAN Utility                                                     |
|----------------------------------------------------------------------------|
| Configuration Site Survey About                                            |
| Profile: KevinXG6050" Save Delete                                          |
| Configuration                                                              |
| SSID: KevinXG6050 Advance                                                  |
| Network Type: Infrastructure 🔽 Security Enabled 🔲 Config                   |
| Ad-Hoc Channel: 7                                                          |
| Transmit Rate: Auto                                                        |
| Status                                                                     |
| State: <infrastructure> - KevinXG6050 - 00:C0:02:C0:BE:C4</infrastructure> |
| Current Channel: 7 Current Tx Rate: 11 Mbps                                |
| Throughput(Packets/sec): TX: 0 RX: 0                                       |
| Link Quality: Good(92%)                                                    |
| Signal Strength: Good(69%)                                                 |
|                                                                            |

#### Profile

The **Profile** field allows you to set values for all parameters by selecting a previously defined profile. To create the profile, go to the **Profile** field, type a profile name and set the corresponding parameters. If one of the profiles is no longer used, you may remove it by clicking the **Delete** button. After changing parameters, save the profile and click the **Apply** button to take effect. You can have multiple profiles and modify the profile at any time.

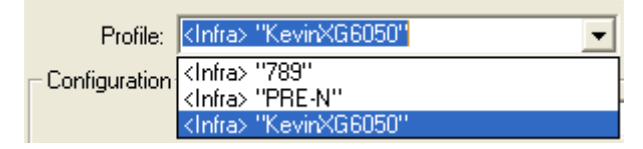

#### **Network Type**

There are two network types for the IEEE 802.11g Wireless LAN USB Adapter to operate. If you need to access company network or Internet via an Access Point, select "**Infrastructure**". To set up a group of wireless stations for file and printer sharing, select "**Ad-Hoc**" (without Access Point). For standard **802.11 Ad-Hoc**, note that you may set wireless stations with the <u>same ESSID</u> and the <u>same channel</u>.

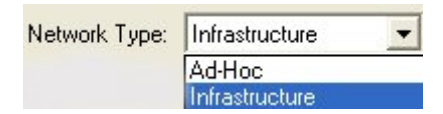

### SSID

The SS ID is the unique ID used by Access Points and stations to identify a wireless LAN. Wireless clients associating to any Access Point must have the same SSID. The default setting is ANY, which allows your IEEE 802.11g Wireless LAN USB Adapter to automatically associate to any Access Point (Infrastructure mode) in the vicinity of your wireless adapter. The ESS ID can be set up to *32 characters* and is case sensitive.

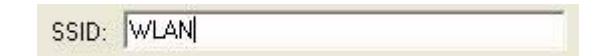

#### **Transmit Rate**

The IEEE 802.11g Wireless LAN USB Adapter provides various data rate options for you to select. Data rates options include Auto, 1 or 2 Mb, 5.5 Mb, 11 Mb and up to 54Mb in most networking scenarios, you will see that the factory-set default "Auto" will prove the most efficient. This setting will allow your IEEE 802.11g Wireless LAN USB Adapter to operate at the maximum data rate. When the communications quality drops below a certain level, the Wireless LAN USB Adapter will automatically switch to a lower data rate. Transmission at lower data speed is usually more reliable. However, when the communications quality improves again, the Wireless LAN USB Adapter will gradually increase the data rate again, until it has reached the highest available transmit rate.

### **Security Enable**

To protect against hacker entering your system and prevent unauthorized wireless station from accessing data transmitted over the network, the WLAN Utility offers a sophisticated security algorithm. To activate security enable, click the check box next to **Security Enable**.

| A <b>Privacy</b> | Configuration | window | will | then | appear. |
|------------------|---------------|--------|------|------|---------|
|------------------|---------------|--------|------|------|---------|

| Privacy Configuration         |                           | × |
|-------------------------------|---------------------------|---|
| Security Certification        |                           |   |
| Privacy-                      |                           |   |
| Authentication Mode:          | Open 💌                    |   |
| Encryption Mode:              | WEP 💌                     |   |
| IEEE 802.1X Authentication    |                           |   |
| Enable IEEE 802.1X authentic  | cation for this network   |   |
| EAP Type:                     | TLS 🔽                     |   |
| Keys will be generated automa | atically for data privacy |   |
| Pre-configured key [WEP]      |                           |   |
| Format for entering key:      | Hexadecimal digits        |   |
| Key Index: 1                  | Key Length: 64 bits       |   |
| Network Key:                  |                           |   |
| Confirm Network Key:          |                           |   |
|                               | OK Cancel                 |   |

Privacy Configuration consists of specifying **Security** and **Certification**, as explained in the following:

### Security Tab

In order to join a network, networks may require an encryption key for association. You must configure the Authentication Mode and Encryption Mode for your keys in the **Privacy** section of this menu.

For Authentication Mode:

| Privacy                    |                           |
|----------------------------|---------------------------|
| Authentication Mode:       | Open 💌                    |
| Encryption Mode:           | Open<br>Shared<br>WPA-PSK |
| IEEE 802.1X Authentication | WPA<br>WPA2-PSK<br>WPA2   |

**Open:** Requires NO authentication, since it allows any device to join a network without performing any security check.

**Shared:** Requires that the station and the access point use the same WEP key to authenticate. This basically means that WEP must be enabled and configured on both the access point and the client with a same key, showed as below:

| Privacy Configuration                                 | × |
|-------------------------------------------------------|---|
| Security Certification                                |   |
| Privacy                                               |   |
| Authentication Mode: Shared                           |   |
| Encryption Mode: WEP                                  |   |
| IEEE 802.1X Authentication                            |   |
| Enable IEEE 802.1X authentication for this network    |   |
| EAP Type:                                             |   |
| Keys will be generated automatically for data privacy |   |
| Pre-configured key [WEP]                              |   |
| Format for entering key: Hexadecimal digits           |   |
| Key Index: 1 💌 Key Length: 64 bits 💌                  |   |
| Network Key:                                          |   |
| Confirm Network Key:                                  |   |
| OK Cancel                                             |   |

**WPA-PSK:** Allows you to gain access to a secured wireless network that the station and the access point use the same pre-shared key to authenticate. You must type a mixture of numbers and letters in the **Pre-shared key [WPA]** section of this menu. You may input either 8-63 ASCII characters or 64 HEX characters. Pre-shared key is usually used for SOHO authentication.

| Privacy Configuration                                   |                               |  |  |
|---------------------------------------------------------|-------------------------------|--|--|
| Security Certification                                  |                               |  |  |
| Privacy                                                 |                               |  |  |
| Authentication Mode:                                    | WPA-PSK                       |  |  |
| Encryption Mode:                                        | TKIP                          |  |  |
| IEEE 802.1X Authentication                              | n                             |  |  |
| 🔽 Enable IEEE 802.1X au                                 | thentication for this network |  |  |
| EAP Type:                                               | TLS 🔻                         |  |  |
| ☐ Keys will be generated automatically for data privacy |                               |  |  |
| Pre-shared key [WPA]                                    |                               |  |  |
| Network Key:                                            |                               |  |  |
| Confirm Network Key:                                    |                               |  |  |
|                                                         | ,                             |  |  |
|                                                         |                               |  |  |
|                                                         |                               |  |  |
|                                                         |                               |  |  |
|                                                         | OK Cancel                     |  |  |

**WPA:** Allows you to gain access to a more secured wireless network that requires mutual authentication between client and access point with a Radius authentication server. This product supports various EAP types, which require different credential authentication. In order to access the wireless network, you must select EAP type your service provider supplied in the section of **IEEE802.11X Authentication**.

| Privacy Configuration    |                                  | × |
|--------------------------|----------------------------------|---|
| Security Certification   |                                  |   |
| Privacy-                 |                                  |   |
| Authentication Mode:     | WPA 💌                            |   |
| Encryption Mode:         | TKIP                             |   |
| LEEE 802.1X Authenticati | ion                              |   |
| 🔽 Enable IEEE 802.1X a   | authentication for this network  |   |
| EAP Type:                | TLS 💌                            |   |
| Keys will be generated   | d automatically for data privacy |   |
| Pre-shared key [WPA]     |                                  |   |
| Network Key:             |                                  |   |
| Confirm Network Key:     |                                  |   |
|                          |                                  |   |
|                          |                                  |   |
|                          |                                  |   |
|                          | OK Cancel                        |   |

**WPA2-PSK:** Like WPA, WPA2-Personal offers authentication via a pre-shared key. Pre-shared key is usually used for Personal authentication. Personal mode requires only an access point and client on the network. Similarly, you need to type a mixture of numbers and letters in the **Pre-shared key [WPA]** section of this menu. You may input either 8-63 ASCII characters or 64 HEX characters. Choose WPA2-PSK if needed from Authentication Mode.

| Privacy Configuration                                 |                                 | × |  |
|-------------------------------------------------------|---------------------------------|---|--|
| Security Certification                                |                                 |   |  |
| Privacy                                               |                                 |   |  |
| Authentication Mode:                                  | WPA2-PSK                        |   |  |
| Encryption Mode:                                      | AES 💌                           |   |  |
| IEEE 802.1X Authenticat                               | ion                             |   |  |
| ☑ Enable IEEE 802.1X a                                | authentication for this network |   |  |
| EAP Type:                                             | TLS 🔽                           |   |  |
| Keys will be generated automatically for data privacy |                                 |   |  |
| Pre-shared key [WPA]                                  |                                 |   |  |
| Network Key:                                          |                                 |   |  |
| Confirm Network Key:                                  |                                 |   |  |
|                                                       |                                 |   |  |
|                                                       |                                 |   |  |
|                                                       |                                 |   |  |
|                                                       | OK Cancel                       |   |  |
|                                                       |                                 |   |  |

**WPA2:** WPA2 provides a stronger encryption mechanism than WPA. WPA2 is the second generation of WPA security, providing personal and enterprise users with a high level of assurance that only authorized users can access to their wireless network. There is no difference between WPA and WPA2. The only difference is that WPA2 provides a stronger data encryption via the AES, contrast to WPA, which uses Temporal Key Integrity Protocol (TKIP). Choose WPA2 if needed from Authentication Mode.

| Privacy Configuration    |                                  | × |
|--------------------------|----------------------------------|---|
| Security Certification   |                                  |   |
| Privacy-                 |                                  | 1 |
| Authentication Mode:     | WPA2                             |   |
| Encryption Mode:         | AES 💌                            |   |
| EEE 802.1X Authenticati  | ion                              |   |
| Enable IEEE 802.1X a     | authentication for this network  |   |
| EAP Type:                | TLS 💌                            |   |
| 🔽 Keys will be generated | d automatically for data privacy |   |
| Pre-shared key [WPA]     |                                  |   |
| Network Key:             |                                  |   |
| Confirm Network Key:     |                                  |   |
| <u> </u>                 |                                  | 1 |
|                          |                                  |   |
|                          |                                  |   |
|                          | OK Cancel                        |   |

Once you choose your Authentication Mode, you then need to select the Encryption Mode.

| Privacy              |      |          | Privacy              |         |   |
|----------------------|------|----------|----------------------|---------|---|
| Authentication Mode: | Open | •        | Authentication Mode: | WPA-PSK | • |
| Encryption Mode:     | WEP  | <b>•</b> | Encryption Mode:     |         | • |
| Encippion node.      | )    |          |                      | AES     |   |

### For Encryption Mode

**WEP:** Specify the encryption keys. There are two methods to set the WEP keys, as described below:

### Key will be generated automatically for data private

To create encryption keys automatically, click the **Key will be generated automatically for data private** check box.

Note: This function is used in IEEE802.1X Authentication mode. Keys are dynamically generated and distributed by the authentication server. Actually, you can obtain keys by asking your service provider for further configuration and information to gain access to the wireless network.

### Pre-configured key [WEP]

You can also create encryption keys manually by pulling down the **Key Length** menu and select either **64bit** or **128bit** encryption method in the Pre-configured key section of this menu.

For 64bit encryption you may choose:

- Alphanumeric: entering *5 characters* (case sensitive) ranging from "a-z", "A-Z" and "0-9" (e.g. MyKey).
- **Hexadecimal**: entering *10 hexadecimal digits* in the range of "A-F", "a-f" and "0-9" (e.g. 11AA22BB33, showed as below).

| Format for entering key: |        | Hexadecimal | digits  | • |
|--------------------------|--------|-------------|---------|---|
| Key Index: 1             | •      | Key Length: | 64 bits | • |
| Network Key:             | NERRS  | COM MORE    |         |   |
| Confirm Network Key      | NICENS | CENNEN      |         |   |

For 128bit encryption you may choose:

- Alphanumeric: entering *13 characters* (case sensitive) ranging from "a-z", "A-Z" and "0-9" (e.g. MyKey12345678).
- Hexadecimal: entering 26 *hexadecimal digits* in the range of "A-F", "a-f" and "0-9" (e.g. 00112233445566778899AABBCC).

After you type, the utility uses an algorithm to generate 4 keys automatically. The **Key index** field allows you specify which of the four keys you use to transmit data on your wireless LAN. You can change the default key by clicking on the up or down arrow and make sure the default key is set up exactly the same on the Wireless LAN stations as they are on the wireless Access Points.

After entering the WEP keys in the key field, click the **OK** button to make the setting take effect.

**TKIP:** A greatly enhanced wireless encryption scheme. Designed to enhance protection by most popular WPA-capable devices. When TKIP is enabled, the key value will be generated automatically for data private.

**AES:** A sophisticated wireless encryption scheme. Designed to increase the strength and complexity of wireless encryption. When AES is enabled, the key value will be generated automatically for data private.

If the Security you are configuring requires authentication, simply go to the **IEEE802.1X Authentication** section of this menu to choose an EAP type.

| EAP Type:                      | TTLS 🔻              | MSCHAPv2 - |
|--------------------------------|---------------------|------------|
| Keys will be generated automat | TLS<br>PEAP<br>LEAP | асу        |
|                                | TTLS                |            |

### **Certification Tab**

After you select the EAP type, you need to click **Certification Tab** to make advanced setting. The following describes configuration of each available EAP type.

| Privacy Configuration                                                                                                    | Privacy Configuration                                                                                                    |
|----------------------------------------------------------------------------------------------------|----------------------------------------------------------------------------------------------------|
| Security Certification Certificate Information User Certificate: Certificate Authority: Microsoft Root Certificate Authority | Security Certification Certificate Information User Certificate: Certificate Authority: Microsoft Root Certificate Authority |
| User Information User Name: Password: Login Information Server Name: Login Name:                                             | User Information User Name: Password: Login Information Server Name: Login Name:                                             |
| OK Cancel                                                                                                    | OK Cancel                                                                                                    |

TLS: Clicking the Certification tab for TLS shows the following menu.

Figure 4.1

Figure 4.2

TLS requires the entry of Certificate Information and Login Information for mutual authentication. This utility will auto-detect the Certificate Information and Server Name for you to configure TLS easily. You only need to enter the Login Name in the Login information filed to authenticate (Figure 4.1). If you desire to configure TLS manually, you can click the check box next to **"Verify Certificate Authority"** and choose the usable selection in the following field using drop-down menu (Figure 4.2):

User Certificated: select one of user certificates you have enrolled.

Certificate Authority: select one of certificate authorities you have registered.

Besides, you must enter Server Name and Login Name in the Login Information section of this menu manually.

TLS is used to create a secure tunnel through which authentication and encryption keys can be passed and require server and client side keys. To save the information you entered in the appropriate field, click the **OK** button. Otherwise, click the **Cancel** button to close the menu. If you want to return to select other EAP type, click the **Security** tab.

**PEAP:** Clicking the Certification tab for PEAP displays the following menu.

| Privacy Configuration                                                                                                    | Privacy Configuration                                                                                                    |
|----------------------------------------------------------------------------------------------------|----------------------------------------------------------------------------------------------------|
| Security Certification Certificate Information User Certificate: Certificate Authority: Microsoft Root Certificate Authority | Security Certification Certificate Information User Certificate: Certificate Authority: Microsoft Root Certificate Authority |
| User Information User Name: Password: Login Information Server Name: Login Name:                                             | User Information User Name: Password: Login Information Login Name: Login Name:                                              |
| OK Cancel                                                                                                    | OK Cancel                                                                                                    |

Figure 4.3

Figure 4.4

PEAP requires the use of Certificate Authority, User Information and Login Information. This utility will automatically identify Certificate Authority and Login Information for users to configure PEAP easily. You only need to enter User Name and Password in the User information filed to authenticate (Figure 4.3). You also can set PEAP manually by clicking the check box next to **"Verify Certificate Authority"** and highlight one of certificate authority to select it. Furthermore, you need to input User Information and Server Name by entering this information in the appropriate fields on your screen (Figure 4.4).

To save the information you entered in the appropriate field, click the **OK** button. Otherwise, click the **Cancel** button to close the menu. If you want to return to select other EAP type, click the **Security** tab.

**LEAP:** Clicking the **Certification** tab for LEAP shows the following menu.

| Privacy Configuration                        | × |
|----------------------------------------------|---|
| Security Certification                       |   |
| Certificate Information<br>User Certificate: |   |
| Certificate Authority:                       |   |
| Microsoft Root Certificate Authority         |   |
| User Information                             |   |
| User Name:                                   |   |
| Password:                                    |   |
| Login Information                            |   |
| Server Name:                                 |   |
| Login Name:                                  |   |
|                                              |   |
| OK Cancel                                    | _ |

LEAP requires the mutual authentication between station and access points. You must present a **User Name** and **Password** in the User Information field that will be verified by LEAP-capable server such as Cisco Access Point. This mutual authentication ensures that only authorized users are allowed access to the network.

To save the information you entered in the appropriate field, click the **OK** button. Otherwise, click the **Cancel** button to close the menu. If you want to return to select other EAP type, click the **Security** tab.

TTLS: Clicking the Certification tab for LEAP shows the following menu.

| Privacy Configuration      |                                                                | X |
|----------------------------|----------------------------------------------------------------|---|
| Security Certification     |                                                                |   |
| Privacy                    |                                                                |   |
| Authentication Mode:       | WPA 🔽                                                          |   |
| Encryption Mode:           | TKIP                                                           |   |
| - IEEE 802.1X Authenticati | on                                                             |   |
| 🔽 Enable IEEE 802.1X a     | authentication for this network                                |   |
| EAP Type:                  | TTLS  MSCHAPV                                                  | 1 |
| Keys will be generated     | d automatically for data privacy<br>CHAP<br>MSCHAP<br>MSCHAPy2 |   |
| Pre-shared key [WPA]       |                                                                |   |
| Network Key:               |                                                                |   |
| Confirm Network Key:       |                                                                |   |
|                            |                                                                |   |
|                            |                                                                |   |
|                            |                                                                |   |
|                            | OK Cancel                                                      |   |

**TTLS** contains PAP, CHAP, MSCHAP, and MSCHAPv2. Choose one of four types to do the certification. While you use PAP, MSCHAP or MSCHAPv2, the certificate server must be Funk server. However CHAP supports all the servers except of funk server.

| Privacy Configuration                                                                    | Privacy Configuration                                                                    |
|------------------------------------------------------------------------------------------|------------------------------------------------------------------------------------------|
| Security Certification Certificate Information User Certificate:                         | Security Certification Certificate Information User Certificate:                         |
| Certificate Authority: Verify Certificate Authority Microsoft Root Certificate Authority | Certificate Authority: Verify Certificate Authority Microsoft Root Certificate Authority |
| User Information<br>User Name:<br>Password:                                              | User Information<br>User Name:<br>Password:                                              |
| Login Information Server Name: Login Name:                                               | Login Information Server Name: Login Name:                                               |
| OK Cancel                                                                                | OK Cancel                                                                                |

Figure 4.5

Figure 4.6

TTLS requires the use of Certificate Authority, User Information and Login Information. This utility will automatically identify Certificate Authority and Login Information for users to configure TTLS easily. You only need to enter User Name and Password in the User information filed to authenticate (Figure 4.5). You also can set TTLS manually by clicking the check box next to **"Verify Certificate Authority"** and highlight one of certificate authority to select it. Furthermore, you need to input User Information and Server Name by entering this information in the appropriate fields on the screen (Figure 4.6).

To save the information you entered in the appropriate field, click the **OK** button. Otherwise, click the **Cancel** button to close the menu. If you want to return to select other EAP type, click the **Security** tab.

### Advance

The WLAN Utility also offers the advanced configuration for user to set the IEEE 802.11g Wireless LAN USB Adapter under certain network environment. These advanced options include Power Save Enabled, RTS Threshold, Fragmentation Threshold and Nitro Time. To enable the advanced configuration, go to the **Configuration** tab and click the **Advance** button.

| Advanced Configuration 🛛 🛛 🔀 |
|------------------------------|
| Power Save Enabled           |
| RTS Threshold                |
| Oisable                      |
| C Enable 2347 ₹              |
| Frag Threshold               |
| O Disable                    |
| C Enable 2346                |
| OK Cancel                    |

### Power Save Enabled

The Power Save option is designed to conserve battery life of you computer. When Power Save is enabled, your IEEE 802.11g Wireless LAN USB Adapter will go into sleep mode to minimize power consumption.

Note: When power saving mode is enabled, the Access Points you use need to support power saving as well so that the communication can be established.

### RTS Threshold

RTS Threshold is a mechanism implemented to prevent the "Hidden Node" problem. If the "Hidden Node" problem is an issue, please specify the packet size. <u>*The RTS mechanism will be activated if*</u> <u>*the data size exceeds the value you set*</u>. It is highly recommended that you set the value ranging from 0 to 1500. The default value is **Disable**.

Note: Enabling RTS Threshold would cause redundant network overhead that could negatively affect the throughput performance instead of providing a remedy.

### Frag. Threshold

Fragmentation mechanism is used for improving the efficiency when high traffic flows along in the wireless network. If your IEEE 802.11g Wireless LAN USB Adapter often transmits large files in the wireless network, you can enable the Fragmentation Threshold by clicking the **Enable** button and the mechanism will split the packet. The default value is 2346 (Disable).

### Status:

The Status field on the **Configuration** menu provides the following information.

| Status                                                              |                                   |
|---------------------------------------------------------------------|-----------------------------------|
| State: <pre><infrastructure> - KevinXG6050 -</infrastructure></pre> | 00:C0:02:C0:BE:C4                 |
| Current Channel: 7<br>Throughput(Packets/sec): TX: 0                | Current Tx Rate: 11 Mbps<br>RX: 0 |
| Link Quality: Good(92%)<br>Signal Strength: Good(69%)               | Rescan                            |

*State:* When operating in Infrastructure mode, this field shows the MAC address of the Access Point with which the IEEE 802.11g Wireless LAN USB Adapter is communicating. When operating in Ad-Hoc mode, it shows the virtual MAC address used by computers participating in the Ad-Hoc network.

*Current Channel:* Shows the channel on which the connection is made.

*Current Tx Rate:* Shows the highest transmit rate of the current association.

*Throughput:* Shows the short term transmit and receive throughput in bytes/second, and is continuously updated.

*Link Quality:* Based on the quality of the received signal of the Access Point beacon. There are 5 states of link quality:

100%~80%: Excellent link.

80%~60%: Good link quality.

60%~40%: Fair link quality.

Under 40%: Poor or no connection.

*Signal Strength:* Based on the received signal strength measurement of the baseband processor of the Beacon signal. Same as link quality, there are 5 states of signal strength:

100%~80%: Excellent signal strength.

80%~60%: Good signal strength.

60%~40%: Fair signal strength.

Under 40%: Poor or no signal strength.

You can click the **Rescan** button to force the radio to rescan all available channels. If your link quality or signal strength is poor, rescanning can be used to push the radio off a weak Access Point and search for a better link with another Access Point.

### Site Survey:

By clicking the **Rescan** button, the AP Browser can display Access Points around the working environment. Besides showing the ESSID of each Access Point, it also displays BSSID, Channel, Capability, Signal, and Rates. To join any of the displayed Access Points, highlight the Access Point you desire to connect and then click the **Join** button to associate to the AP.

| 😹 Wireless LAN   | l Utility         |         |                |          |        |     |
|------------------|-------------------|---------|----------------|----------|--------|-----|
| Configuration Si | te Survey About   |         |                |          |        |     |
| ESSID            | BSSID             | Channel | Network Type   | Security | Signal | Rat |
| PRE-N            | 00:01:46:02:CF:56 | 1       | Infrastructure |          | 66%    | 1/2 |
| 666              | 00:60:B3:00:00:01 | 3       | Infrastructure |          | 62%    | 1/2 |
| 789              | 00:60:B3:00:00:03 | 5       | Infrastructure |          | 57%    | 1/2 |
| WGT624N          | 00:09:5B:88:4D:AC | 6       | Infrastructure | WEP      | 74%    | 1/2 |
| Wanadoo_2da9     | 00:03:C9:E9:7B:9D | 7       | Infrastructure | WPA      | 74%    | 1/2 |
| KevinXG6050      | 00:C0:02:C0:BE:C4 | 7       | Infrastructure |          | 70%    | 1/2 |
| Spa              | 00:60:B3:16:CD:76 | 9       | Infrastructure | WEP      | 63%    | 1/2 |
| Roaming          | 00:12:DA:CB:CB:F0 | 9       | Infrastructure | WEP      | 75%    | 1/2 |
| MIS-AP1          | 00:60:B3:27:66:1C | 11      | Infrastructure | WEP      | 62%    | 1/2 |
| Wireless-derek   | 00:60:B3:00:EC:10 | 11      | Infrastructure | WEP      | 72%    | 1/2 |
|                  |                   |         |                |          |        |     |
|                  |                   |         |                |          |        |     |
|                  |                   |         |                |          |        |     |
|                  |                   |         |                |          |        |     |
|                  |                   |         |                |          |        |     |
|                  |                   |         |                |          |        |     |
|                  |                   |         |                |          |        |     |
|                  |                   |         |                |          |        |     |
| <                |                   |         |                |          |        | >   |
|                  |                   |         |                |          |        |     |
| Rescan Join      |                   |         |                |          |        |     |

#### About:

The **About** item shows the versions of the Wireless LAN Utility, and driver, firmware of the IEEE 802.11g Wireless LAN USB Adapter. Also, the MAC address and frequency domain are displayed.

| 😹 Wireless LAN Utility    |                                |   |
|---------------------------|--------------------------------|---|
| Configuration Site Survey | About                          |   |
|                           |                                |   |
|                           | Wireless LAN Utility           |   |
| Configuration Utility     |                                | - |
| Version: 3.1.0.3          | Date: Nov 11 2005              |   |
|                           |                                |   |
| ⊢ Network Driver          |                                | _ |
| Version: 6.3.0.0          | Date: Oct 28 2005              |   |
|                           |                                |   |
| - NIC Eirowara            |                                | _ |
| Version: 6.3.0.0          | MAC Address: 00:60:B3:00:F5:62 |   |
| Frequency Domain:         | МКК                            |   |
|                           |                                |   |
|                           |                                |   |
| Frequency Domain:         | МКК                            |   |

# Specification

| <b>Product Descrip</b> | otion                                                  |                                                                |  |  |
|------------------------|--------------------------------------------------------|----------------------------------------------------------------|--|--|
| IEEE 802.11b/g         | WLAN USB 2.0 Dongle                                    |                                                                |  |  |
| Lead-Free              |                                                        |                                                                |  |  |
| RoHs compliant         |                                                        |                                                                |  |  |
| Host Interface         |                                                        |                                                                |  |  |
| USB 2.0                |                                                        |                                                                |  |  |
| <b>Operating Volta</b> | nge                                                    |                                                                |  |  |
| $DC 5V \pm 5\%$        |                                                        |                                                                |  |  |
| Chipset                |                                                        |                                                                |  |  |
| Mac/BB                 | ZyDAS 1211B                                            |                                                                |  |  |
| Processor              |                                                        |                                                                |  |  |
| RF Chip                | Airoha AL2330                                          |                                                                |  |  |
| Power Consum           | ption                                                  |                                                                |  |  |
| 11b                    | TX: $\leq$ 380mA                                       | <b>RX:</b> $\leq$ 200 mA                                       |  |  |
| 11g                    | TX: $\leq$ 380 mA                                      | RX: $\leq 200 \text{ mA}$                                      |  |  |
| Radio                  |                                                        |                                                                |  |  |
| Antenna                | PCB Antenna                                            |                                                                |  |  |
| Antenna Gain           | 1.64 dBi(Peak)                                         |                                                                |  |  |
| Output Power           | IEEE 802.11b: <u>+</u> 2.5dB                           | IEEE 802.11b: <u>+</u> 2.5dB                                   |  |  |
|                        | 19.18dBm @ 1/2/5.5/11M                                 | lbps                                                           |  |  |
|                        | IEEE 802.11g: $\pm$ 2.5dB                              |                                                                |  |  |
|                        | 22.36dBm @ 48 Mbps                                     |                                                                |  |  |
|                        | 22.50 dBm = 48  Mops<br>22.36dBm = $24/36 \text{Mbps}$ |                                                                |  |  |
|                        | 22.36dBm @6/9/12/18Mb                                  | DDS                                                            |  |  |
| Sensitivity            | IEEE 802.11g                                           | IEEE 802.11b                                                   |  |  |
|                        | Sensitivity @ Packet Error Rate: 10%                   | Sensitivity @ Packet Error Rate: 8%                            |  |  |
|                        | • 54Mbps: $\leq$ -65dBm                                | • $11Mbps: \leq -80dBm$                                        |  |  |
|                        | • $48Mbps: \leq -66dBm$                                | • 5.5Mbps: $\leq$ -83dBm                                       |  |  |
|                        | • $36MDps: \leq -70dBm$                                | <ul> <li>◆ 2MDps: ≤ -84dBm</li> <li>1Mbrase ≤ 87dDm</li> </ul> |  |  |
|                        | • $24$ Mbps: $\leq 77$ dPm                             | INIOPS: ≥-8/dBIII                                              |  |  |
|                        | • $10Mbps \le -7/dBm$                                  |                                                                |  |  |
|                        | • $1200 \text{ ps.} \leq 700 \text{ m}$                |                                                                |  |  |
|                        | • $6Mbps: \leq -82dBm$                                 |                                                                |  |  |
| Modulation             | IEEE 802 11g (OEDM/DSS                                 | 3)                                                             |  |  |
| Wiodulution            | • 48/54 Mbps (OAM-64)                                  | ,,                                                             |  |  |
|                        | • 24/36 Mbps (QAM-16)                                  |                                                                |  |  |
|                        | • 12/18 Mbps (QPSK)                                    |                                                                |  |  |
|                        | • 6/9 Mbps (BPSK)                                      |                                                                |  |  |
|                        |                                                        |                                                                |  |  |
|                        | IEEE 802.11b (DSSS)                                    |                                                                |  |  |
|                        | • 5.5/11 Mbps (CCK)                                    |                                                                |  |  |
|                        | 2 Mbps (DQPSK)     1 Mbrs (DDDSK)                      |                                                                |  |  |
|                        | I MODS (DBPSK)                                         |                                                                |  |  |

| Range Coverage             | IEEE 802.11g<br>◆ 54Mbps: ≥ 60 meter<br>◆ 48Mbps: ≥70 meter<br>◆ 36Mbps: ≥80 meter                                                            | <ul> <li>IEEE 802.11b</li> <li>11Mbps: ≥ 80 meter</li> <li>5.5Mbps: ≥ 120 meter</li> <li>2Mbps: ≥ 150 meter</li> </ul> |  |
|----------------------------|----------------------------------------------------------------------------------------------------|----------------------------------------------------------------------------------------------------|--|
|                            | <ul> <li>24/18Mbps: ≥ 120 mete</li> <li>12/9/6Mbps: ≥ 120 mete</li> </ul>                                                                     | r iMbps:≧200 meter                                                                                                    |  |
| Operating Frequency        | <ul> <li>IEEE 802.11b/g ISM Band</li> <li>USA(FCC): 2.412GHz ~2</li> <li>Europe(ETSI): 2.412 GHz</li> <li>Japan(TELEC): 11b/g: 2.4</li> </ul> | 2.462 GHz (CH1 ~ CH11)<br>2 ~ 2.472 GHz (CH1 ~ CH13)<br>12 GHz ~ 2.472 GHz (CH1 ~ CH13)                                |  |
| Software Specification     | <b>Dn</b>                                                                                                    |                                                                                                    |  |
| Supported OS               | Win98SE/ME/2000/XP                                                                                                    |                                                                                                    |  |
| Security                   | Identical to ZyDAS Latest Version WPA<br>RC4 WEP 64(40-bit key)/128(104-bit key)                                                              |                                                                                                    |  |
| Physical Specification     | n                                                                                                    |                                                                                                    |  |
| Dimension                  | 84.57mm(L)*12.58mm(W)*27.45mm(H)                                                                                                    |                                                                                                    |  |
| Weight                     | <30 g                                                                                                    |                                                                                                    |  |
| <b>Environment Specifi</b> | cation                                                                                                    |                                                                                                    |  |
|                            |                                                                                                    |                                                                                                    |  |
|                            | Temperature (Ambient)                                                                                                    | Humidity (non-condensing)                                                                                              |  |
| Operating                  | 0 ~55 ℃                                                                                                    | 90%                                                                                                    |  |
| Storage                    | -20 ~80 ℃                                                                                                    | 5~90%                                                                                                    |  |
| Warranty                   |                                                                                                    |                                                                                                    |  |
|                            |                                                                                                    |                                                                                                    |  |
| 12 months                  |                                                                                                    |                                                                                                    |  |

### **Limited Warranty**

This Warranty constitutes the sole and exclusive remedy of any buyer or reseller's equipment and the sole and exclusive liability of the supplier in connection with the products and is in lieu of all other warranties, express, implied or statutory, including, but not limited to, any implied warranty of merchantability of fitness for a particular use and all other obligations or liabilities of the supplier.

In no even will the supplier or any other party or person be liable to your or anyone else for any damages, including lost profits, lost savings or other incidental or consequential damages, or inability to use the software provided on the software media even if the supplier or the other party person has been advised of the possibility of such damages.

The following are special terms applicable to your hardware warranty as well as services you may use during part of the warranty period. Your formal Warranty Statement, including the warranty applicable to our Wireless LAN products, appears in the Quick Installation Guide that accompanies your products.

### Duration of Hardware Warranty: One Year

### **Replacement, Repair or Refund Procedure for Hardware:**

If your unit needs a repair or replacement, return it to your dealer/distributor in its original packaging. When returning a defective product for Warranty, always include the following documents:

- The Warranty Repair Adapter
- A copy of the invoice/proof of purchase, and
- The RMA Report Form (To receive a Return Materials Authorization form (RMA), please contact the party from whom you purchased the product).

Upon proof-of-purchase we shall, at its option, repair or replace the defective item at no cost to the buyer.

This warranty is contingent upon proper use in the application for which the products are intended and does not cover products which have been modified without the reseller's approval or which have been subjected to unusual physical or electrical demands or damaged in any way. Please complete the information below and include it along with your products.

| Name:                |  |
|----------------------|--|
| Title:               |  |
| Company:             |  |
| Telephone:           |  |
| Fax:                 |  |
| Email:               |  |
| City/State/Zipcode:  |  |
| Country:             |  |
| Product Name:        |  |
| Serial Number:       |  |
| MAC Address:         |  |
| Invoice Date:        |  |
| Product Description: |  |
|                      |  |
|                      |  |
|                      |  |
|                      |  |
|                      |  |
|                      |  |
|                      |  |
|                      |  |
|                      |  |

If you have any further questions, please contact your local authorized reseller for support.